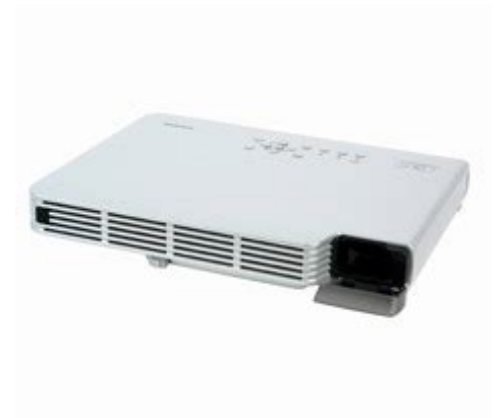

File Name: casio data projector xj-s30 manual.pdf Size: 1758 KB Type: PDF, ePub, eBook Category: Book Uploaded: 2 May 2019, 16:29 PM Rating: 4.6/5 from 698 votes.

#### Status: AVAILABLE

Last checked: 13 Minutes ago!

In order to read or download casio data projector xjs30 manual ebook, you need to create a FREE account.

**Download Now!** 

eBook includes PDF, ePub and Kindle version

- <u>Register a free 1 month Trial Account.</u>
- **Download as many books as you like (Personal use)**
- **Cancel the membership at any time if not satisfied.**
- **Join Over 80000 Happy Readers**

### **Book Descriptions:**

We have made it easy for you to find a PDF Ebooks without any digging. And by having access to our ebooks online or by storing it on your computer, you have convenient answers with casio data projector xj-s30 manual . To get started finding casio data projector xj-s30 manual , you are right to find our website which has a comprehensive collection of manuals listed.

Our library is the biggest of these that have literally hundreds of thousands of different products represented.

×

### **Book Descriptions:**

# casio data projector xj-s30 manual

Page 3 Contents Contents. Contents. 30peration During Projection. 5Page 5 Operation During Projection Operation During Projection. This section explains the various types of operations you can perform while the projector isYou can select from among five different color mode settings to optimize the projectedPage 8 Displaying a Pointer in the Projected Image. You can select from among eight different pointer styles, including various arrow styles. Page 9 Changing the aspect ratio of the projected image. You can use this menu to perform. Page 11 Configuring Advanced Projector Settings Configuring Advanced Projector Settings. Your projector has a setup menu that you can use to configure advanced settings. Basic Setup. Page 12 Basic Setup Menu Example. The procedure below shows how to configure the following three settings. Page 13 To configure the "Option Settings 1 J Eco Mode" setting. You will not be able to use the projector if you forget the password for. Page 15 7 Enter a key sequence up to eight key operations long. Page 16 Restoring Projector Settings to Their Initial Factory. Defaults. You can use the procedures in this section to restore all of. Page 17 To restore all settings on the setup menu to their initial factory defaults. Page 18 Image Adjustment Main MenuBrightness RCVU Source Use this submenu to adjust the brightness. Page 19 Setting. Setting Name Input DescriptionVertical RCV Signal Use this submenu to adjust the vertical position of the. Page 20 About the "Signal Specific" Setting Unit. For the items that have "Signal Specific" in the "Setting Unit" column of the. Page 21 Setting. Setting Name Input DescriptionProjection RCVUN Single Use this submenu to specify whether projection will be. Mode. Page 22 Setting. Setting Name Input DescriptionBlank Screen RCVUN Single Use this submenu to specify what should be projected. Page 23 Input Settings Main MenuRGB Input RCUVN Single Use this submenu to specify

manually.http://cnk-company.com/userData/board/burgman-service-manual.xml

## • 1.0.

Page 24 Option Settings 1 Main MenuMenu Position RCVUN Single Use this submenu to specify. Page 25 Setting. Setting Name Input DescriptionDirect Power RCVUN Single Use this submenu to turn Direct Power On on. Page 26 Option Settings 2 Main MenuPage 27 Operational Info Main MenuLamp Time RCVUN Single This submenu item shows the cumulative. Page 28 Restore All Defaults Main MenuRestore All RCVUN Single This submenu returns all submenu. Page 29 Appendix Appendix. Remote Controller Signal Range. When performing an operation on the remote controller, point it at the remote control. Page 30 Projection Distance and Screen SizeSome video devices are equipped with a component video output terminal. You can. Page 32 Fullscreen Display of an RGB Image. The projector outputs images using XGA 1024 pixels 768 pixels video resolution. When. Page 33 Reattaching the Lens Cover. Use the following procedure to replace the lens cover if it should accidentally become. It's super slim, in a highly portable configuration, and features a wireless remote controller. This means everyone can see the projected images clearly without dimming the lights, even in brightly lit meeting rooms. The addition of an aspherical Acornic Reflector ACR maximizes the lamps capabilities, ensuring projection of even clearer, more luminous images. Now the projector is easily adaptable to any sized environment, from an office meeting of only a few people, to full classroom applications. Casios new optical system maximizes the benefits an aspherical lens design. This elminates installation hassles and ensures that your meetings go smoothly, even in small rooms with limited choices of installation positions. Video input terminals allow signal input from a variety of different sources. Products and names mentioned are the property of their respective owners. This page is part of GeneralManual.Com Network Casio XIS30

### Portable Projector User Manual. RSS.http://dongsuhk.com/userfiles/burke-milling-machine-manual.xml

The Casio XJS30 is a DLP projector that was developed for small conference rooms and was made portable for this purpose. The Casio projector weighs a mere 3.9 lbs and measures 1.7 inches tall by 10.6 inches wide by 7.8 inches deep, which also makes the projector easy to store overall. Operation. You are allowed to Any other use is forbidden without the Contents. 3. About this manual... 4. XJS35 Users. 4. Operation During Projection. 5. Image Operations During Projection. 5. Adjusting Image Brightness. 5. Selecting the Color Mode. 6. Zooming an Image. 6. Momentarily Cutting Off the Input Source Image. 7. Freezing an Image. 7. Displaying a Pointer in the Projected Image. 8. Changing the aspect ratio of the projected image. 9. Eco Mode. 9. Configuring Advanced Projector Settings. 11. Basic Setup Menu Operations. 11. Displaying the Setup Menu. 11. Configuring Setup Menu Settings. 11. Basic Setup Menu Example. 12. Password Protecting the Projector. 13. Inputting a Password. 13. Using the Password Feature. 13. Entering the Password when Turning On the Projector. 15. Restoring Projector Settings to Their Initial Factory Defaults. 16. Setup Menu Contents. 17. Image Adjustment Main Menu. 18. Screen Settings Main Menu. 20. Input Settings Main Menu. 23. Option Settings 1 Main Menu. 24. Option Settings 2 Main Menu. 26. USB Settings Main Menu Items XJS35 Only. 26. Operational Info Main Menu. 27. Restore All Defaults Main Menu. 28Remote Controller Signal Range. 29. Projection Distance and Screen Size. 30. Connecting to a Component Video Output Device. 31. Fullscreen Display of an RGB Image. 32. Reattaching the Lens Cover. 33. Supported Signals. 34. About this manual. To perform this remote Use this projector button. Button in the center of the cursor keys. XIS35 Users. This manual does not include information about using the XIS35 model projector while a. USB device is connected to its USB port. For details about connecting USB devices to the.

XJS35 projector and procedures you need to perform to project images from a USBThis section explains the various types of operations you can perform while the projector isImage Operations During Projection. You can perform the following operations while projecting an image. Adjusting Image Brightness. NoteUse the setup menu page 11 to adjust image brightness when you have an externalTo adjust image brightnessYou can select from among five different color mode settings to optimize the projectedNoteUse the setup menu page 11 to select the color mode when you have an externalTo change the color modeThe currently selected color mode is theMain Menu" on page 18.Holding down theNote. You can specify projection of a black screen or blue screen, or a logo. For details, seeFreezing an Image. To freeze the projected imageThat image remains projected on the screen.You can select from among eight different pointer styles, including various arrow styles, forPointers can be used during a presentation to indicate orArrow 1. Oval 1. Spot 2. Note. Depending on the pointer style you are using, the pointer may not display properlyTo display a pointer in the imageFor details, see "Pointer" under "Option Settings 2 Main Menu"For this pointer type. Rotate the arrow by 90 degrees. Toggle between flashing and not flashing. Cycle the darkness transparency of the area notTo select the pointer typeNoteVIDEO or component.For details, seeImportant!Eco Mode. Turning on the Eco Mode reduces lamp brightness to save power. The projector's cooling fanTurn on the Eco Mode when your priority is quieter operation. Turn off the Eco Mode whenTo turn the Eco Mode on or off. NoteUse the setup menu page 11 to select the lamp mode when you have an externalNoteWhen you have an external device connected to the projector's USB port, use the. For details, see the Your projector has a setup menu that you can use to configure advanced settings. Basic Setup Menu Operations. Displaying the Setup MenuMain menu.

The main menu includes seven eight on the. XJS35 main menu items. The currentlySubmenu. The submenu shows each individual settingGuidance text. Guidance text provides a brief description of theNote. You can position the setup menu in the center or on the left edge of the projectionConfiguring Setup Menu SettingsThe procedure below shows how to configure the

following three settings. NoteFor more detailed information, see "Setup Menu. Contents" on page 17. To configure the "Image Adjustment J Contrast" settingTo configure the "Image Adjustment J Color Mode" settingPassword Protecting the Projector. The password feature lets you keep unauthorized individuals from using the projector. YouUse the setup menu "Option Settings 1. J Power On Password" setting to configure power on password settings. Inputting a Password. The password of your projector is not really a "word" made up of letters, but rather aThe following is the 8key sequence that Using the Password Feature. Note the following precautions whenever you use the password feature. Note that it is Change the initial factory defaultYou will not be able to use the projector if you forget the password for some reason. If Note that you will be charged to have theNote that your CASIO distributor will not be able to clear the password of your projectorAlso, keep the projector's warranty in a safe place. Important! Having your password cleared using the procedure described above will return all of theKeep a written record of your password! You will not be able to use the projector if you forget its password. We strongly suggestTo change the passwordTo turn password protection on and offPassword setting screen.When you turn on the projector while password protection is turned on will cause aAll projector operations will. NoteDefaults. You can use the procedures in this section to restore all of the settings on a particular mainTo restore all settings on a particular main menu to their initial factoryOption Settings 2.

To restore the settings of the main menu to their initial defaults, press theLanguage, Lamp Time, and password settings. This section contains tables that provide detailed explanations of all of the items included onSetting Name. This column shows the names of the settings as they appear on the submenu. Input. This column shows the input source for which each setting is supported. Input source names are abbreviated as R RGB input, C component video input, V videoThe letter N indicates that the setting can be Setting Unit. The setting unit indicates how a setting is stored. For example, you could store an "Image Adjustment J Brightness" Description. This column provides details about the setting item and how to select it. The initial defaultSetting Name. Setting. Unit. Description. BrightnessSpecific. Use this submenu to adjust the brightness of theContrastSpecific. Use this submenu to adjust the contrast of the projectedSharpnessSpecific. Use this submenu to adjust the sharpness of the outlines A larger value makes the imageSaturationSpecific. Use this submenu to adjust the color saturation of theTintSpecific. Use this submenu to adjust the tint of the projectedColor ModeSpecific. You can select from among five different color modeUse this setting for standard presentations in a welllitStandard. Use this setting when you want to highlight the colors of Graphics. Use this setting when you want photographs and graphicsUse this setting to bring out the dark portions of yourBlackboard. Use this setting for easy viewing when projecting onto aColor BalanceSpecific. This submenu lets you adjust the color balance of theColor Temperature. Select this option when you want to adjust the colorColor. Select this option when you want to individually adjust the For all of the colors, aInput. Vertical. PositionSpecific. Use this submenu to adjust the vertical position of the Horizontal. Use this submenu to adjust the horizontal position of theFrequencySpecific.

When vertical bands appear in the projected image while. RGB is selected as the input source, it means that theWhen this happens, useImportant! If, for some reason, your manual frequency settingsPhaseSpecific. When there is flickering in the projected image while RGBWhen this happens, use this settingVideo ModeSpecific. This setting is valid when VIDEO is selected as the inputOptimized for movies. Still Image. Optimized for still images. In particular, this settingRestore Menu. DefaultsSpecific. Use this submenu to return all of the submenu items onFor the items that have "Signal Specific" in the "Setting Unit" column of the above table,Screen Settings Main Menu. Setting Name. Keystone. CorrectionUse this submenu to correct vertical keystoning of theAspect RatioSpecific. Use this submenu to select one of the following aspectThis setting specifies a 43 aspect ratio, which is theNote. When the input source is a component signal withImportant! Note that enlarging or reducing the size of anInput. Projection. ModeUse this submenu to specify whether projection will beSelect this option when projecting from the front of theStartup ScreenUse this submenu to specify whether or not a startupLogo. Select this option to project the projector's builtin logoSelect this option when you do not want to project aNo Signal. ScreenUse this submenu to specify what should be projectedSelect this option to project a blue screen. Black. Select this option to project a black screen. Logo. Select this option to project the projector's builtin logoInput. Blank ScreenUse this submenu to specify what should be projected. Blue. Select this option to project a blue screen. Select this option to project the projector's builtin logoInput. Blank to return all of the submenu items onScreen" settings are always returned to their initialSetting Name.

RGB InputUse this submenu to specify manually the type of signalAutomatically detects the signal being input from the RGBRGB input terminal. For details about connecting aComponent. Select this setting when the projector's RGB input terminalVideo SignalUse this submenu to specify manually the type of signalSelect this setting to have the projector switch the videoVIDEO input terminal.Signal Name. IndicatorUse this submenu to specify whether or not the name ofSelect this option to turn on display of the name of theOff. Select this option to turn off display of the signal sourceRestore Menu. Use this submenu to return all of the submenu items onSetting Name. Menu PositionUse this submenu to specify the display position of theSelect this option to display the setup menu in the centerAuto Keystone. CorrectionUse this submenu to turn auto keystone correction on orSelect this option to turn on auto keystone correction. Off. Select this option to turn off auto keystone correction. Auto AdjustUse this submenu to specify whether or not auto adjustSelect this option to turn on auto adjust. Select this option to turn off auto adjust. Eco ModeUse this submenu to turn the Eco Mode on or off. On. Select this option to reduce lamp brightness and saveOff. Select this option to project at maximum brightness. Auto Power. OffUse this submenu to turn Auto Power Off on or off. SeeOperation" for more information. Select this option to turn on Auto Power Off. Select this option to turn off Auto Power Off. Power On. PasswordYou can configure the projector to require input of aFor details, seeDirect Power. InputUnit. Single. Use this submenu to turn Direct Power On on or off. See "Direct Power On" in the "User's Guide Basic. Operation" for more information. Select this option to turn on Direct Power On. Select this option to turn off Direct Power On. While Direct Power On is enabled, the projectorThis is trueLanguageUse this submenu to specify the language to use for Japanese. Restore Menu.

DefaultsThis submenu returns all of the submenu items on the. Option Settings 1 main menu to their initial defaultAll of the other items are returned to their initialSetting. Zoom MemoryUse this submenu to turn zoom memory on or off. ZoomSelect this option when you want to restore the zoomOff. Select this option when you want the image to bePointerUse this submenu to specify the type of pointer that. Plug and PlaySelect this option to turn on plugandplay. This will allowOff. Select this option to turn off plugandplay. Option Settings 2 main menu to their initial defaultFor details about plugandplay, see "USB Function Guide" on the USB Settings Main Menu Items XIS35 Only. The USB Settings main menu is available only when there is an external device connectedFor details, see "USB Function Guide" onSetting Name. Lamp TimeThis submenu item shows the cumulative number of For details about Reset Lamp. Time Use this submenu item to reset the lamp time to 0 hoursFor details about replacing theInput SignalSpecific. This submenu item shows the currently selected inputSignal NameSpecific. This submenu item shows the signal name of the signalFor details about signalIndexSpecific. This submenu item appears only when RGB orIt shows projector internalResolutionThis submenu item appears only when RGB is the inputHorizontal. FrequencySpecific. This submenu item shows the horizontal frequency of theVertical. This submenu item shows the vertical frequency of theScan SystemSpecific. This submenu item appears only when RGB or The input signal is interlaceSetting Name. Restore All. Defaults This submenu returns all submenu items on all mainThis operation canFor details about this procedure, seeUnit Operating. TimeThis submenu item shows the cumulative operating timeRemote Controller Signal Range. When

performing an operation on the remote controller, point it at the remote control signalThe following illustration shows the range ofFront. BackRemote Controller Range.

The allowable distance between the remote controller and the projector is less when thereImportant! To avoid running down the battery, store the remote control unit so its buttons are notScreen Size 200Screen Size 40Screen Size 60Projection Size. Screen Size. Approximate Projection Distance. Diagonal Minimum. Distance m. Maximum. Minimum. Distance Maximum. DistanceNote that the distances provided above are for reference only.Some video devices are equipped with a component video output terminal. You can use anImportant! Always turn off the projector and the video device before connecting them. Projector. RGB input terminal. Optional component videoTo component videoVideo deviceThe projector does not support connection to any otherConnection to a digital output terminal is not supported. The projector outputs images using XGA 1024 pixels 768 pixels video resolution. When The following shows how differentInput Signal Example. Projected ImageBecause of this, the projected image mayUse the following procedure to replace the lens cover if it should accidentally become Pressing too Press here with a pen or RGB Signal. Signal NameHorizontal. Frequency kHz. Resolution. Frequency HzSignal NameFrequency kHz. Frequency HzSignal Name. Horizontal. Frequency HzFile Type Extension pdf. PDF Version 1.3. Linearized Yes. Encryption Standard V1.2 40bit. User Access Print, Fill forms, Extract, Assemble, Print highres. Producer Acrobat Distiller 4.05 for Windows. Author CASIO COMPUTER CO., LTD. Create Date 20060630 142721. Creator FrameMaker 7.1. Page Count 36. Page Mode UseOutlines. Page Layout OneColumn. The internal DLP technology touts higher contrast, less visible pixels and more portability. Weighing in at 1.8 kg, this portable projector is bright and compact, perfect for business travelers, taking on a family vacation or just moving from room to room. Pres sing too strong ly can damage the t abs of the l ens cov er.

Reattaching the Lens Cover Press here with a pen or similarly pointed object as you slide the cove r into place. Were committed to dealing with such abuse according to the laws in your country of residence. When you submit a report, well investigate it and take the appropriate action. Well get back to you only if we require additional details or have more information to share. Note that email addresses and full names are not considered private information. Please mention this; Therefore, avoid filling in personal details. The manual is 1,12 mb in size. If you have not received an email, then probably have entered the wrong email address or your mailbox is too full. In addition, it may be that your ISP may have a maximum size for emails to receive. Check your email Please enter your email address. E6 before trying to use this projector.For more detailed information, see the User's Guide. Contents. Safety Precautions.E2. Operating Precautions.E6. Lamp Handling Precautions.E6. Lamp Replacement Precautions.E6. Other Precautions.E7. Unpacking.E9. Using the User Documentation on theGeneral Guide.E10. Remote Controller General Guide.E12. Preparing the Remote Controller.E12. Replacing the Remote Controller Battery.E13. Getting Ready.E14. Setting Up the Projector.E14. Setup Precautions.E15. Adjusting the Projector Elevation Angle.E16. Rear ProjectionConnecting a Computer to the Projector.E17. Connecting to a Standard Video Device.E17. Connecting a USB Device to the ProjectorTurning On the Projector.E19. Turning Off the Projector.E21. Projector Basics.E22. Selecting the Input Source.E22. Adjusting the Projected Image.E22.